## Mac Quick Guide(English)

## Mac Wegweiser(Deutsch)

## Mac Guide rapide(Français)

Installer le Logiciel

### 17-07-2A65F32-0

## Installing the Software

- 1. Switch on the scanner power from the rear of the scanner
- 2. Insert the Mac Setup/Application CD-ROM, included with your scanner, into your CD-ROM drive and a [Plustek Scanner] CD

icon will show on the desktop of your Mac OS X.

- 3. Double-click on the CD icon, and a window will pop up displaying the file folder.
- 4. Double-click on the setup file [Setup], and the Scanner Installer will start to guide you through the installation. Follow the onscreen guide in the installer window.
- 5. You will be prompted to enter your Mac administrator password. Enter the password to continue the installation. Note: Only the Mac administrator can perform the installation. Please make sure that you log in the Mac OS as an administrator.
- 6. When the installation finishes, click the [Close] button to exit the installer.
- 7. Back in the CD file folder window, double-click on [Presto! PageManager Installer] to install Presto! PageManager. When the installation finishes, click the [Close] button to exit the installer
- 8. After the software is installed, please perform the scanner calibration. Click Finder > Applications > Plustek > Your scanner model name > Calibration Wizard.
- 9. Insert the special calibration sheet into the ADF of the scanner, with arrows toward the scanner buttons.
- 10. Follow the on-screen instructions to complete the scanner calibration. After the calibration is complete, click **OK**.

Attention

A

Information

• Save the Setup/Application CD in case you need to reinstall the driver and software in Attentionthe future.

• Save the Calibration Sheet in case you need to calibrate the scanner in the future.

Please refer to the complete "user's quide" on the installation disc to quide you through any question you may have while using the scanner.

## Software installieren

- 1. Schalten Sie den Scanner an seiner Rückseite ein
- 2. Legen Sie die dem Scanner beiliegende Mac Setup/Applikations CD-ROM in Ihr CD-ROM Laufwerk ein. Ein [Plustek Scanner]

CD Icon service erscheint auf dem Bildschirm Ihres Mac OS.

- 3. Führen Sie einen Doppelklick auf dem CD Icon durch und ein Fenster poppt auf, dass den Dateiordner anzeigt
- 4. Führen Sie einen Doppelklick auf die Installationsdatei [Setup] aus und der Scanner Installer wird beginnen Sie durch die Installation zu führen. Folgen Sie der Bildschirmanleitung in dem Installationsfenster.
- 5. Sie werden aufgefordert Ihr Mac Administrations-Passwort einzugeben. Geben Sie das Passwort ein, um mit der Installation fortzufahren. Beachten Sie: Nur der Mac Administrator kann die Installation durchführen. Bitte versichern Sie sich, dass Sie sich als Mac OS Administrator einloggen.
- 6. Wenn die Installation abgeschlossen ist, klicken Sie auf [Schließen] um das Installationsprogramm zu beenden.
- 7. Zurück im Dateiordnerfenster, klicken Sie auf Presto! PageManager Installer um das Dokumenten Verwaltungsprogramm NewSoft Presto! PageManager zu installieren. Wenn die Installation abgeschlossen ist, klicken Sie auf [Schließen] um das Installationsprogramm zu beenden.
- . Nach Installation der Software muss der Scanners kalibriert werden. Klicken Sie Finder > Programme > Plustek > das Modell Ihres Scanners > Kalibrierungsassistent.
- 9. Legen Sie das Kalibrierungs-Blatt in den Papiereinzug, mit den Pfeilen in Richtung Bedienfeld des Scanners.
- 10. Folgen Sie zum Kalibrieren des Scanners den Anweisungen auf dem Bildschirm. Nachdem die Kalibrierung beendet ist, klicken Sie OK.

• Bewahren Sie die Programm und Treiber CD-Rom für den Fall auf, dass Sie erneut den Treiber und die Software installieren Attentionmüssen Bewahren Sie das Kalibrierungsblatt für Achtuna den Fall auf, dass Sie den Scanner erneut kalibrieren müssen. Für etwaige Fragen, die Sie während der Verwendung des Scanner haben

.Benutzerhandbuch" zu Hilfe.

# Hinweis

könnten, ziehen Sie bitte das auf der Installations-CD enthaltene komplette

| 1. | Allumez le scanner à l'aide de l'interrupteur situé à l'arrière de scanner.                                                                                                    |
|----|----------------------------------------------------------------------------------------------------|
| 2. | Insérez le Mac CD-ROM d'installation des applications (livré avec le scanner) dans votre lecteur de CD-ROM. Une icône CD                                                                                                    |
|    | [Plustek Scanner] s'affichera sur le bureau de l'OS de votre ordinateur Mac.                                                                                                    |
| 3. | Double-cliquez sur l'icône CD, et une fenêtre déroulante affichera le dossier du fichier.                                                                                                    |
| 4. | Double-cliquez sur le dossier [Setup], et Scanner Installer vous guidera pendant l'installation. Suivez le guide à l'écran dans la fenêtre d'installation.                                                                                                    |
| 5. | Votre mot de passe administrateur de Mac vous sera demandé.<br>Entrer le mot de passe pour continuer l'installation. <b>Note: Seule</b><br>l'administrateur de Mac peut effectuer l'installation. Veuillez<br>vous assurer que vous ouvrez une session OS de Mac en<br>tant qu'administrateur. |
| 6. | Lorsque l'installation est finie, cliquez sur [Fermer] pour quitter l'installateur.                                                                                                    |

- 7. Dans la fenêtre du dossier du fichier du lecteur de CD-ROM. cliquez sur [Presto! PageManager Installer] pour installer NewSoft Presto! PageManager. Lorsque l'installation est finie, cliquez sur [Fermer] pour quitter l'installateur.
- 8. Une fois les programmes installés, vous devez étalonner le scanner. Cliquez Click Finder > Applications > Plustek > Nom du Model de Votre Scanner > Assistant d'étalonnage.
- 9. Chargez la feuille d'étalonnage dans l'ADF, les fleches vers les boutons du scanner.
- 10. Suivez les instructions qui s'affichent à l'écran pour terminer l'étalonnage. Après la calibration, cliquez sur OK.

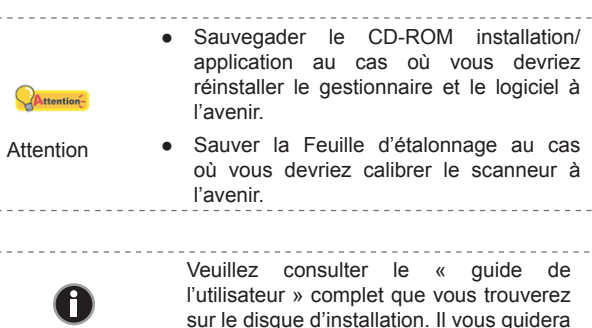

Informations

à travers toutes questions éventuelles lorsque vous vous servez du scanner.

- 8. Una volta installato il software, eseguire la calibrazione dello scanner. Cliccare su Finder > Applicazioni > Plustek > Nome del vostro scanner > Calibration Wizard (Calibrazione quidata). 9. Inserire il foglio di calibrazione speciale nell'ADF dello scanner, con le frecce rivolte verso i tasti.

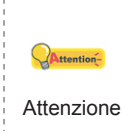

## Mac Guida rapida(Italiano)

### Installazione del software

- 1. Accendere lo scanner dalla parte posteriore.
- 2. Inserire il CD-ROM di Mac setup/delle applicazioni accluso allo
- scanner nell'unità CD-ROM. L'icona 🚟 [Plustek Scanner] apparirà sul desktop del vostro Mac OS.
- 3. Doppio click sull'icona CD e apparirà sul un pop-up.
- 4. Doppio click sul file di setup [Setup] e Scanner Installer inizierà a quidarvi nei processi di installazione. Seguire le istruzioni sullo schermo
- 5. Sarà necessario inserire la propria password MAC.Inserire la password per continuare il processo di installazione. Nota: solo l'amministratore Mac può portare a termine l'installazione. Assicurarsi di aver effettuato il log-in come administrator.
- 6. Quando termina l'installazione, fare clic su [Chiudi] per uscire dal programma di installazione.
- 7. Tornare alla finestra della cartella del file del CD e fare doppio clic su [Presto! PageManager Installer] per installare Presto! PageManager. Quando termina l'installazione, fare clic su [Chiudi] per uscire dal programma di installazione.
- 10. Per completare la taratura dello scanner, seguire le istruzioni visualizzate sullo schermo. Una volta terminata la calibrazione. fare clic su OK.
  - Conservare il CD-ROM Configurazione / Applicazione gualora fosse necessario reinstallare il driver e il software in futuro.
  - Conservare il Foglio per la calibrazione gualora fosse necessario eseguire la calibrazione dello scanner in futuro.

Informazioni

Fare riferimento al "manuale dell'utente" sul disco di installazione per una guida a qualsiasi domanda durante l'uso dello scanner

## Mac Guía Rápida<sub>(Español)</sub>

### Instalación del software

- 1. Pulse el interruptor de conexión del escáner situado en la parte posterior
- 2. Introduzca el CD-ROM de Mac instalación y aplicaciones entregado con el escáner en la unidad de CDs. El icono

de [Plustek Scanner] 🚟 aparecerá en el escritorio de su ordenador MAC.

- 3. Haga doble click en el icono del CD y se abrirá una ventana con la carpeta.
- 4. Haga doble click en el archivo de instalación [Setup] y el Scanner Installer le irá guiando en el proceso de instalación. Siga la guía de instalación en pantalla.
- 5. Durante el proceso se le solicitará que introduzca su contraseña de administrador de Mac. Introduzca la contraseña para continuar la instalación. Nota: sólo el administrador del ordenador Mac puede realizar la instalación. Compruebe que se registra en el sistema operativo de Mac como administrador.
- 6. Cuando la instalación hava finalizado, clic en [Cerrar] para salir de la instalación.
- 7. Retroceda a la ventana de carpetas de archivos del CD y haga doble clic en [Presto! PageManager Installer] para instalar Presto! PageManager. Cuando la instalación haya finalizado. clic en [Cerrar] para salir de la instalación.
- 8. Una vez instalado el software, realice la calibración del escáner. Haga clic en Finder > Aplicaciones > Plustek > Nombre del modelo de su escáner > Calibration Wizard (Asistente de Calibración).
- 9. Inserte la hoia especial de calibración en el ADF del escáner. con las flechas dirigidas hacia los botones del escáner.
- 10. Siga las instrucciones de la pantalla para completar la calibración del escáner. Una vez que la calibración se hava completado. haga clic en **OK**.

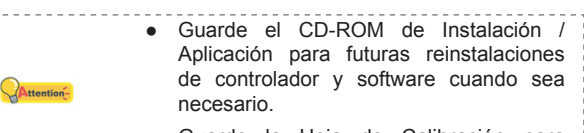

 Guarde la Hoia de Calibración para Atención futuras calibraciones del escáner cuando sea necesario.

> Consulte la "guía del usuario" completa que se encuentra en el disco de instalación para resolver cualquier pregunta que pueda tener con el uso del escáner.

Información

## Mac Guia Rápido(Português)

## Mac Krótki Przewodnik (Polski)

### Instalação do software

- 1. Lique a energia do scanner na parte traseira.
- 2. Insira o CD-ROM de Instalação / Aplicativos Mac. fornecido com seu scanner, na unidade de CD-ROM. Um ícono do CD [Plustek

Scanner] aparecerá na área de trabalho do seu SO Mac.

- 3. Faca um clique duplo no ícono do CD, e uma janela aparecerá mostrando a pasta do arquivo.
- 4. Faca clique duplo no arquivo de configuração [Setup], e o Scanner Installer começará a guiar-lhe pela instalação. Siga o quia sobre a tela na janela do instalador.
- 5. Você será pedido a entrar a senha do seu administrador Mac desta maneira. Entre a senha para continuar a instalação. Nota: Somente o administrador Mac pode executar a instalação. Assegure-se de que você entrou no SO Mac como um administrador.
- 6. Ao terminar a instalação, clique em [Fechar] para sair do instalador.
- 7. Na janela da pasta de arquivo do CD, faca um clique duplo no [Presto! PageManager Installer] para instalar o Presto! PageManager. Ao terminar a instalação, clique em [Fechar] para sair do instalador.
- . Após instalar o software, execute a calibração do scanner. Clique Finder > Applicativos > Plustek > Nome do Modelo do seu Scanner > Calibration\_Wizard (Assistente de calibragem).
- 9. Inserir a folha de calibração no ADF do scanner, com setas indicando em direção aos botões do scanner.
- 10. Seque as instruções on screen (na tela) para concluir a calibração do scanner. Depois da calibração concluída, clique no OK.

### Guarde O CD-ROM de Instalação Aplicativos caso seia necessário reinstalar Attention

Atencão

Informação

o controlador e o software no futuro. • Guarde a Folha de calibragem caso seja necessário calibrar o scanner no futuro.

Consulte o "guia do usuário" no disco de instalação para guiar-lhe por qualquer questão que você possa ter ao usar o scanner.

## Instalacja oprogramowania

- 1. Włacz zasilanie skanera z tyłu urządzenia.

[Plustek Scanner] www.ukaże się na pulpicie twojego Mac.

- folder pliku.
- przewodnikiem online w oknie instalacyjnym.
- zalogowany jako administrator.
- instalatora.
- instalatora
- skanera > Calibration Wizard (Kreator kalibracji).
- tak, aby strzałki były skierowane na przyciski skanera.
- proces kalibracii. Po zakończeniu kalibracii kliknii OK.

• Zachowaj Płyta CD-ROM do instalacji urządzenia / oprogramowaniaw przypadku gdybyś potrzebował przeinstalowania Attentionsterowników lub oprogramowania w przyszłości. Uwaga Zachowaj Arkusz ustawień kalibracyjnych w przypadku gdybyś potrzebował zeskalować skaner w przyszłości.

Informacja

2. Włóż płytę CD do instalacji urządzenia / oprogramowania Mac, dołączoną do skanera do napędu CD w komputerze. Ikona CD

. Podwójnie kliknij w ikone CD, oraz zamigocze okno ukazujące

. Podwójnie kliknij w plik instalacyjny [Setup], a Scanner Installer przeprowadzi cię przez dalsze kroki instalacyjne. Podążaj za

Podczas instalacji zostaniesz zapytany o hasło. Wprowadź hasło, aby kontynuować instalacie. Uwaga: Tylko administarator Mac może przeprowadzić instalację. Upewnij się, że jesteś

6. Gdy instalacja zakończy się, kliknij [Zamknij], aby opuścić

Powrót do okna folderu CD. podwóinie kliknii w [Presto] PageManager Installer] aby zainstalować Presto! PageManager. Gdy instalacja zakończy się, kliknij [Zamknij], aby opuścić

Po zainstalowaniu oprogramowania, proszę rozpocząć kalibrację skanera. Kliknij Finder > Programy > Plustek > Nazwa modelu

9. Włóż do podajnika ADF skanera specjalny arkusz kalibracyjny

10. Postepui zgodnie z instrukciami na ekranie aby przeprowadzić

Proszę zapoznać się z całościa" instrukcji użytkownika" na dysku instalacyjnym, która odpowie na jakiekolwiek pytania dotyczące użytkowania skanera.

## Мас Руководство(Русский)

### Подключение программного обеспечения

- 1. На задней панели сканера включите питание.
- 2. Вставьте Мас Установочный CD-ROM. поставляемый со сканером. На рабочем столе ОС Мас появится иконка

[Plustek Scanner]

- 3. Дважды кликните по иконка, и всплывающее окно. отображающее папку.
- 4. Дважды кликните по установочному файлу [Setup] и Scanner Installer отобразит пошаговую инструкцию по установке. Следуйте руководству по установке на экране Вашего монитора
- 5. Вам будет предложено ввести пароль администратора Мас ОС. Для продолжения процесса устновки введите пароль. Примечание: Только администратор ОС Мас может осуществить процесс установки. Пожалуйста, убедитесь, что Вы вошли в ОС как администратор.
- 6. По окончание процесса установки, нажмите [Закрыть] для выхода из установшика.
- 7. Чтобы установаить Presto! PageManager. вернитесь в окно папки файлов CD и дважды шелкните по [Presto] PageManager Installer]. По окончание процесса установки. нажмите [Закрыть] для выхода из установщика.
- 8. После установки программного обеспечения, выполните калибровку сканера. Нажмите Finder > Программы > Plustek > Модель Вашего сканера > Calibration Wizard (Мастер калибровки).
- 9. Вставьте специальный калибровочный лист в автоподатчик сканера (стрелками к кнопкам сканера).
- 10. Чтобы выполнить калибровку сканера, следуйте указаниям на экране. После выполнения калибровки нажмите **ОК**.

### • Сохраните Установочный диск на случай, если Вам понадобится переустановить драйвер или программное обеспечение.

- Сохраните Калибровочный лист на Внимание случай, если Вам понадобится повторно откалибровать сканер.
- Пожалуйста, обратитесь к полному "Руководству пользователя" на A Информация

Attention-

## vстановочном диске для получения ответов на вопросы, которые могут

## возникнуть при использовании сканера.

## 

### 安裝軟體

- 按下掃描器後方的電源開關以啓動掃描器電源
- 請將隨機附贈的Mac驅動安裝光碟放入光碟機内,隨後「Plustek
- Scanner] CD 圖示 🎬 將出現在 Mac OS的桌面上
- 雙擊CD圖示,視窗將開啓並顯示檔案資料夾
- 雙擊 「Setup] 安裝檔案,掃描器驅動程式將開始引導安裝,請 **遵循螢幕上的指示。**
- 當出現提示時輸入Mac管理者密碼,請輸入密碼以繼續安裝。注 意: 僅有Mac管理者能夠進行安裝,請確認您是以Mac OS管理者 登入電腦系統
- 等軟體安裝完畢後,點擊[關閉]退出安裝程式

注意

(fi

資訊

- 回到CD檔案資料夾視窗,雙擊 [Presto] PageManager Installer] 將可安裝Presto! PageManager。等軟體安裝完畢 後,點擊[關閉]退出安裝程式。
- 等軟體安裝完畢後,請執行校正掃描器。點擊Finder > 應用程 **序 > Plustek > 掃描器名稱 > Calibration Wizard**(校正精靈)
- 將校正紙放入掃描器的ADF中,校正紙上的箭頭標示朝向掃描器 的按鈕
- . 根據螢幕上的步驟提示完成掃描器校正。校正完成後, 點選「確 認|按鈕。
- 請將驅動安裝光碟存放妥當,以備將來您 可能需要安裝驅動程式和軟體時使用。 Attention-
  - 請將校正紙存放妥當,以備將來您可能需 要校正掃描器時使用。
    - 使用掃描器時如有任何問題請參閱安裝光 碟上完整的「使用手冊」

## Mac 快速安装指南(@##=x)

## 安装软件

- 1. 打开扫描仪后方的电源开关。
- 2. 请将随机附赠的Mac驱动安装光盘放入光驱内, 随后[Plustek
- Scanner] CD 图标 See 将出现在 Mac OS的桌面上。
- 3. 双击CD图标,窗口将开启并显示档案资料夹
- 4. 双击 [Setup] 安装档案, 扫描仪驱动程序将开始引导安装, 请遵 循屏幕上的指示。
- 5. 当出现提示时输入Mac管理者密码,请输入密码以继续安装。注 意: 仅有Mac管理者能够进行安装,请确认您是以Mac OS管理 者登入计算机系统。
- 6. 等软件安装完毕后,点击[**关闭**]退出安装程序。
- 回到CD档案数据夹窗口,双击 [Presto! PageManager Installer] 将可安装Presto! PageManager。等软件安装完毕后,点击[关 闭1退出安装程序。
- 8. 等软件安装完毕后,请执行校正扫描仪。点击Finder > 应用程序 > Plustek >扫描仪名称 > Calibration Wizard (校正向导).
- 9. 将专用校正纸放入扫描仪的ADF中,校正纸上的箭头标识朝向扫 描仪的按钮。
- 10.根据屏幕上的步骤提示完成扫描仪校正。校正完成后,点击"确 认"按钮。

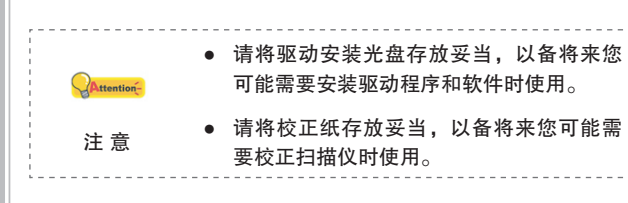

信息

使用扫描仪时如有任何问题请参阅安装光 盘上完整的「使用手册」。

Mac クイックガイド (日本語)

Mac 퀵 가이드 (한국어)

ماك الدليل السريع (باللغة العربية)

### **ソフトウェアのインストー**ル

- 1. スキャナの背面からスキャナーの電源を入れてください。
- 2. スキャナに付属のMacセットアップ/アプリケーションCD-ROM をCD-ROMドライブに入れると、[Plustek Scanner] CDアイコン
- 🎬 がご使用のMac OSのデスクトップに表示されます。
- 3. CDアイコンをダブルクリックすると、ウインドウはファイルフォ ルダを示すウィンドウが表示されます。
- 4. セットアップ・ファイル [Setup] をダブルクリックすると、スキ ャナのインストーラがインストール手順を案内し始めます。イン ストーラー・ウインドウに表示される画面上の手順に従って操作 します。
- 5. ここでMac管理者パスワードの入力が促されます。パスワードを入 カしてインストールを続行します。<br />
  注:インストールを行うこと ができるのは、Mac管理者のみです。管理者としてMac OSに ログインされていることを確認してください。
- 6. インストール完了後、「閉じる」 をクリックするとインストーラー が終了します。
- 7. CDファイルフォルダウィンドウに戻って、「Presto! PageManager Installer]をダブルクリックすると、Presto! PageManagerがイン ストールされます。インストール完了後、「閉じる」をクリックす るとインストーラーが終了します。
- 8. ソフトウェアのインストール後、スキャナーのキャリブレーショ ンを実行してください。クリックFinder > アプリケーション > Plustek > スキャナモデル名 > Calibration Wizard.
- 9. スキャナのボタンに向かって矢印に従って特別なキャリブレーションシートを ADFスキャナーに挿入して下さい。
- 10. 画面に表示される指示に従ってスキャナのキャリブレーションを行いま す。キャリブレーションが完了したら、[**OK**]。

Attention-

注意

情報

- 将来トッライバンおよびリフトウェアの再インストールが必要 になった時に備えて、ヤットアップ/アプリケーションCD-ROMは正しく保管してください。 将来スキャナのキャリブレーションが必要になった時に備
- えて、キャリブレーション用紙は正しく保管してくだ さい。
- スキャナーご使用の際に生じる疑問について のガイドは、インストールディスクに収録さ れた完全版"ユーザーズガイド"をご参照くだ さい。

## 소프트웨어 설치하기

- 1. 스캐너 후면의 스캐너 전원 스위치를 올립니다.
- 2. 스캐너에 포함된Mac설치/어플리케이션 CD-ROM을 CD-ROM
- 드라이브에 삽입하면 [Plustek Scanner] CD 아이콘 가 Mac OS의 데스크탑에 나타날 것입니다.
- 3. CD 아이콘을 더블 클릭하면, 윈도우가 팝업 될 것입니다.
- 4 설정 파일 [Setup] 을 더블 클릭하면, 스캐너 인스톸러가 설치 설명을 시작할 것입니다. 인스톨러 창의 설명에 따라 설치를 진행하십시오.
- 5. 설치 중간에 Mac 관리자 암호 입력을 요구받게 될 것입니다. 암호를 입력하여 설치를 계속합니다. 주의: 오직 Mac 관리자만이 설치를 진행할 수 있습니다. Mac OS 관리자로 로그인하여 주시기 바랍니다.
- 6. 설치가 완료되면, [닫기]를 클릭하여 인스톨러를 종료합니다.
- 7. 윈도우 CD 파일 폴더에서 [Presto! PageManager Installer] 를 클릭하여 Presto! PageManager 소프트웨어를 설치합니다. 설치가 완료되면, [닫기]를 클릭하여 인스톨러를 종료합니다.
- 8. 스캐너 설치가 완료된 후 캘리브레이션 작업을 실행합니다. 클릭Finder > 응용 프로그램 > Plustek > 스캐너 모델 > Calibration Wizard (캘리브레이션 위저드).
- 9. ADF에 캘리브레이션용 특수 원고를 화살표를 스캐너 버튼쪽으로 향하게 넣습니다.
- 10.화면 상의 지시에 따라 스캐너 교정을 완료합니다. 교정이 완료되면, **확인**을.

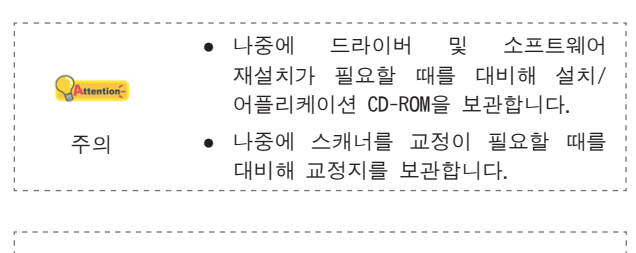

스캐너 사용에 관한 문의가 있는 경우 0 설치 CD에 포함된 '사용자 가이드'를 정보 참고하시기 바랍니다.

## الخطوة الثانية : تركيب البرنامج :

- (1)قم بتشغيل الناسخ الضوئي من خلال مفتاح التشغيل الموجود بالجهة
- (2) قم بإدخال القرص المدمج الخاص بإعدادات / تطبيقات ماك والذي استلمته مع جهاز الناسخ الضوئي في مشغل الأقراص ومع ناسخ
- (بلوستيك) وستظهر لك أيقونة القرص المدمج 🚃 على سطح المكتب الخاص بماك أو اس اكس.
- (3)قم بالضط ضغطا مزدوجا على ايقونة القرص المدمج ومن ثم فإن نافذة الويندوز ستظهر وستقوم بعرض حاوية الملفات
- (4)قم بالنقر المزدوج على ملف الإعدادات (Setup) ، وسيقوم المركب الخاص بجهاز النسخ بارشادك بالخطوات اللازمة لعملية التركيب قم بإتباع المعلومات الأرشادية الموجودة على نافذة المركب
- (5) سيطلب منك بإدخال الرقم السرى لجهاز ماك. قم بإدخال الرقم السري للاستمر إر في عملية التركيب بحب ملاحظة إنه فقط بمكن القيام بعملية التركيب من خلال نظام تشغيل ماك. لذا يجب التأكد من الدخول الي بنر امج ماك او اس كمشغل للنظام
- (6) عند الإنتهاء من عملية التركيب ، قم بالضغط على زر (إغلاق) للخروج
- (7) بالرجوع الى نافذة حاوية ملف القرص المدمج ، قم بالضغط المزدود على ( بريستو ، pageManger Installer) وذلك لتركيب برنامج بريستو page manager. عند الإنتهاء من عملية التركيب ، قم بالضغط على زر (إغلاق) للخروج من المركب.
- (8) بعد الإنتهاء من تركيب البرنامج ، يجب القيام بمعايرة جاهز النسخ الضبوئي. قم بالضغط على زر المستكشف applications < finder التطبيقات > بلوستيك plustek > اسم موديل الناسخ الضوئي > مرشد المعابر ة
- (9)قم بإدخال ورقة ارشاد خاصة في نظام ايه دى اف الخاص بالناسخ الضوئي مع وجود سهم يشير لإتجاه ازرار الناسخ الضوئي.
- (10) قم بإتباع المعلومات التي تظهر على الشاشة لإكمال عملية معابرة الناسخ الضوئي. بعد الإنتهاء من عملية المعايرة يجب الضغط على زر

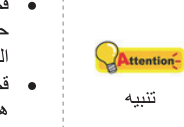

- قم بالإحتفاظ بقر ص الإعدادات والتطبيقات في حالة كانت هنالك حاحة لاعادة تركيب قرص التشغيل والبر نامج في المستقبل. قم بالحفاظ على صفحة المعايرة في حالة كانت
- هنالك حاجة لمعايرة جهاز النسخ الضوئي مستقيلا

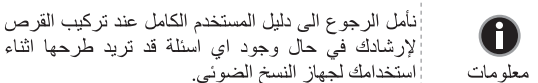

لارشادك في حال وجود اي اسئلة قد تربد طرحها اثناء

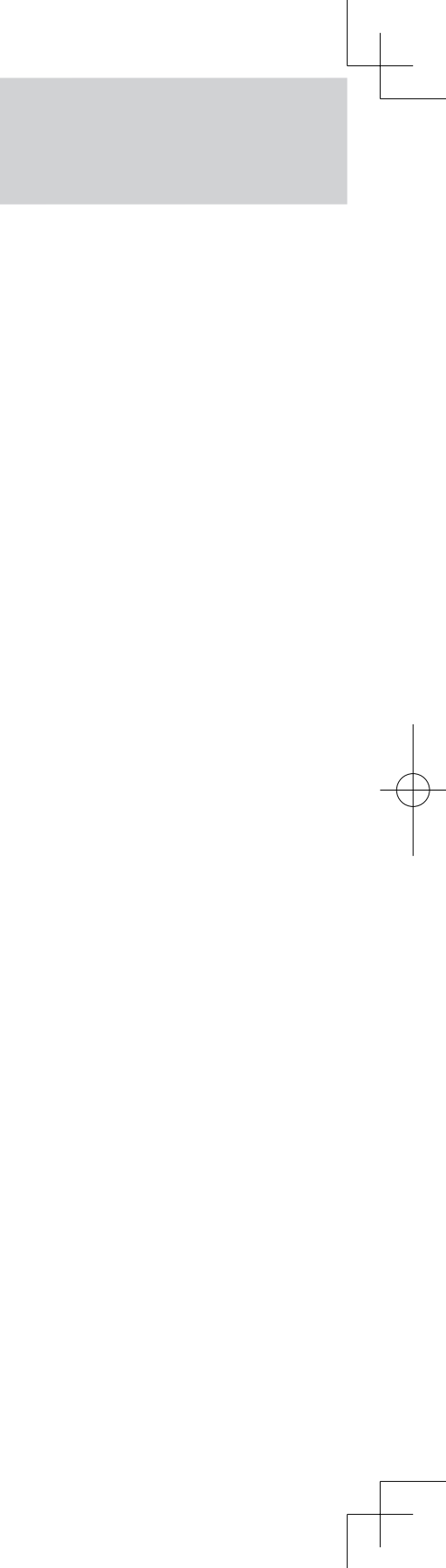